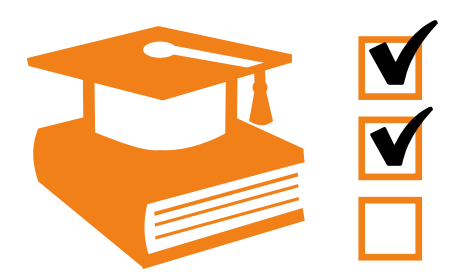

## eControl aviation - TQMS

# Organisation and Booking of Qualification Events

White paper -

**ARCONDA.**systems

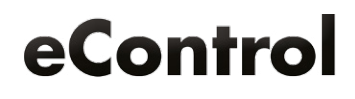

# Index

| 1. Trai | ining procedure <u>without</u> TQMS                    | 3  |
|---------|--------------------------------------------------------|----|
| 1       | Identifying training needs                             | 3  |
| 2       | Planning events                                        | 3  |
| 3       | Managing participants                                  | 3  |
| 4       | Inviting participants                                  |    |
| 5       | Preparing training                                     | 3  |
| 6       | Performing training                                    | 3  |
| 7       | Producing the list of signatures                       | 4  |
| 8       | Documenting results                                    | 4  |
| 9       | Archiving the list of signatures                       | 4  |
| 2. Trai | ining procedure <u>with</u> TQMS                       | 5  |
| 1       | Identifying training needs                             | 5  |
| 2       | Planning events                                        | 6  |
| 3       | Setting up the event in the system                     | 7  |
| 4       | Managing participants                                  | 9  |
| 5       | Communication with the participants                    | 11 |
| 6       | Printing list of participants                          | 12 |
| 7       | Performing training                                    | 12 |
| 8       | Distributing the list of participants                  | 13 |
| 9       | Batch processing function / documenting results        |    |
| 10      | Archiving list of signatures and proofs of performance | 14 |

| Publisher: | Arconda Systems AG<br>Heselstücken 17<br>22453 Hamburg | Editors:         | Frank Espenhain<br>Pascal Rohmann | Copyright: | Distribution, copying and reproduction is only permitted<br>with written approval from Arconda Systems AG. This also<br>applies to recording in electronic databases and copying |
|------------|--------------------------------------------------------|------------------|-----------------------------------|------------|----------------------------------------------------------------------------------------------------|
|            |                                                        |                  |                                   |            | onto storage mediums. All data is protected by copyright.                                                                                                    |
| Date:      | 07 / 2017                                              | Layout&Graphics: | Torben Petrina                    |            |                                                                                                    |

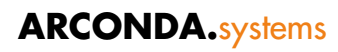

## Training procedure <u>without</u> TQMS

#### ) Identifying training needs

The need for training is usually taken from tabular records, which have to be checked at regular intervals for the purpose. If checks are missed, or the "training records" that are updated by different people contain errors, the need for training is inevitably distorted.

## **2** Planning events

Depending on the size of the company and the complexity of the organisational structure, different planning procedures are used. Generally, every airfield operator will try to hold qualification events in times of low capacity utilisation, to keep any interference with operational processes to the absolute minimum.

Phases of low capacity utilisation can be found in the flight schedule. Insofar as training dates are mainly focussed on time windows where capacity utilisation is low, the problem exists that the time windows with increasing demands on the training system are too short and participants suffer appointment conflicts, because events overlap.

## **3**) Managing participants

There is often no planning of training events in the employees' training records; instead, a "training day" is marked across the board in the employees' rosters. There is no advance assignment of people to qualification events, as a result of which the systematic planning of events, checking requirements, etc. is not possible.

#### 4) Inviting participants

There is no inviting of participants to events, because they are released by their specialist departments on training days. The trainee can hardly support the training process through his own initiative.

#### **5**) Preparing training

The trainer has no precise knowledge of which and how many people will participate in the planned event. Lists of participants and signatures cannot be produced in advance.

#### 6) Performing training

The trainer must check the necessary prerequisites immediately before holding a training course, as far as this is possible in practice. Capacity bottlenecks only become recognisable at the time of the training course. In addition to substantive requirements, the trainer has to cope with avoidable organisational problems.

## **7**) Producing the list of signatures

A form on which the participants who are present register in writing serves as a list of signatures.

## **8** Documenting results

The tabular records are updated using the lists of signatures, which were used for the training needs analysis in Point 1. In order to keep these lists compact and manageable, participation in earlier events is often overwritten. Errors in the manual updating frequently remain unnoticed. If entries are overwritten, the training history cannot be reconstructed reliably and only with great effort.

## old 9old ) Archiving the list of signatures

The list of signatures is archived in paper form, either centrally or decentrally by the trainers.

## 2 Training procedure <u>with</u> TQMS

#### 1) Identifying training needs

The eControl TQMS provides various instruments for identifying training needs:

#### a) Company-wide training needs analysis

With the Report Generator "Reports > Personnel management > Qualifications > Qualifications training requirement", the company-wide training needs can be reliably identified at the press of a button. Many filter criteria enable the targeted support of planning processes.

Training needs analysis selection dialogue:

| 🕅 Qualificat       | tions training re                                                                                                    | equirement                                                                                                    |                                                                                                 |                                                                                                    | Reports> Per                                                      | onnel manageme                                           | nt> Qualifications> | Qualifications                  | training requirement                                              |
|--------------------|----------------------------------------------------------------------------------------------------|----------------------------------------------------------------------------------------------------|-------------------------------------------------------------------------------------------------|----------------------------------------------------------------------------------------------------|-------------------------------------------------------------------|----------------------------------------------------------|---------------------|---------------------------------|-------------------------------------------------------------------|
| Selection crite    | rias Report view                                                                                                    |                                                                                                    |                                                                                                 |                                                                                                    |                                                                   |                                                          |                     |                                 | 6 <sup>0</sup>                                                    |
|                    |                                                                                                    |                                                                                                    |                                                                                                 |                                                                                                    |                                                                   |                                                          |                     |                                 |                                                                   |
| View option:       | Personn                                                                                                    | el grouped by qualifications                                                                                                    | ŧ                                                                                               |                                                                                                    |                                                                   |                                                          |                     |                                 |                                                                   |
| Personnel          |                                                                                                    |                                                                                                    |                                                                                                 | Location:                                                                                                    | - 411 -                                                           |                                                          | Date: 2             | 7/06/2017                       |                                                                   |
| Company            |                                                                                                    |                                                                                                    |                                                                                                 | Location.                                                                                                    |                                                                   |                                                          | Denestment:         | 1/00/2017                       | ,                                                                 |
| Company:           |                                                                                                    |                                                                                                    |                                                                                                 | User group:                                                                                                    | - All -                                                           | •                                                        | Department:         |                                 | · · ·                                                             |
| Qualification:     |                                                                                                    |                                                                                                    | •                                                                                               | Qualification profile:                                                                                                    |                                                                   |                                                          |                     |                                 | •                                                                 |
| Personnel attr     | ribute: - All -                                                                                                    |                                                                                                    | •                                                                                               | Personnel attribute of                                                                                                    | omparative value:                                                 |                                                          |                     |                                 | •                                                                 |
| Planning statu     | us: 🗆 🕑 🖸                                                                                                    | Overall st                                                                                                    | atus: 🕜 🖉 🕜                                                                                     |                                                                                                    | Participations with nega                                          | ive status                                               |                     | Missin                          | g qualifications                                                  |
| Hierarchy of c     | choosen personnel                                                                                                    | ) Hide pers                                                                                                    | onnel with planned s                                                                            | tatus 🗹                                                                                                    |                                                                   |                                                          |                     |                                 |                                                                   |
| Copyright © Arcon  | nda Systems AG, 2007                                                                                                    | - 2017                                                                                                    |                                                                                                 |                                                                                                    |                                                                   |                                                          |                     | eControl aviat                  | ion - Arconda Airport                                             |
|                    |                                                                                                    |                                                                                                    |                                                                                                 |                                                                                                    |                                                                   |                                                          |                     |                                 |                                                                   |
|                    |                                                                                                    |                                                                                                    |                                                                                                 |                                                                                                    |                                                                   |                                                          |                     |                                 |                                                                   |
| Qualificat         | ions training re                                                                                                    | equirement                                                                                                    |                                                                                                 |                                                                                                    | Reports> Pers                                                     | onnel manageme                                           | nt> Qualifications> | Qualifications                  | training requirement                                              |
| Selection criteria | Report view                                                                                                    |                                                                                                    |                                                                                                 |                                                                                                    |                                                                   |                                                          |                     |                                 |                                                                   |
|                    |                                                                                                    | View option: Person                                                                                                    | nel grouped by quali                                                                            | ications                                                                                                    |                                                                   |                                                          |                     |                                 |                                                                   |
|                    |                                                                                                    | Personnel:                                                                                                    |                                                                                                 |                                                                                                    |                                                                   |                                                          |                     |                                 |                                                                   |
|                    |                                                                                                    | Location: - All -                                                                                                    |                                                                                                 |                                                                                                    |                                                                   |                                                          |                     |                                 |                                                                   |
|                    |                                                                                                    | Liser group: - All -                                                                                                    |                                                                                                 |                                                                                                    |                                                                   |                                                          |                     |                                 |                                                                   |
|                    |                                                                                                    | Department:                                                                                                    |                                                                                                 |                                                                                                    |                                                                   |                                                          |                     |                                 |                                                                   |
|                    |                                                                                                    | Personnel attribute: - All -                                                                                                    |                                                                                                 |                                                                                                    |                                                                   |                                                          |                     |                                 |                                                                   |
|                    | Personnel att                                                                                                    | ribute comparative value:                                                                                                    |                                                                                                 |                                                                                                    |                                                                   |                                                          |                     |                                 |                                                                   |
|                    |                                                                                                    | Qualification: Qualifi                                                                                                    | cation Winter service                                                                           |                                                                                                    |                                                                   |                                                          |                     |                                 |                                                                   |
|                    |                                                                                                    | Qualification profile:<br>Date: 27/06/                                                                                                    | 2016                                                                                            |                                                                                                    |                                                                   |                                                          |                     |                                 |                                                                   |
|                    |                                                                                                    | Planning status:                                                                                                    | 2010                                                                                            |                                                                                                    |                                                                   |                                                          |                     |                                 |                                                                   |
|                    |                                                                                                    | Overall status: Qualifi                                                                                                    | ed; Qualified expir                                                                             | ation warning; Qualified                                                                                                    | expired; Read & Sign                                              |                                                          |                     |                                 |                                                                   |
|                    | Participat                                                                                                    | ons with negative status:                                                                                                    |                                                                                                 |                                                                                                    |                                                                   |                                                          |                     |                                 |                                                                   |
|                    |                                                                                                    | Missing qualifications:                                                                                                    |                                                                                                 |                                                                                                    |                                                                   |                                                          |                     |                                 |                                                                   |
|                    | Hierard                                                                                                    | ny of choosen personnel:                                                                                                    |                                                                                                 |                                                                                                    |                                                                   |                                                          |                     |                                 |                                                                   |
|                    | Hide perso                                                                                                    | nnei with planned status: 🥁                                                                                                    |                                                                                                 |                                                                                                    |                                                                   |                                                          |                     |                                 |                                                                   |
| Quali. ID          | Matchcode                                                                                                    | Qualificat                                                                                                    | ion                                                                                             |                                                                                                    | Qual                                                              | fication profile                                         | e                   |                                 |                                                                   |
|                    | Pers. ID                                                                                                    | Last name, first name                                                                                                    | Com                                                                                             | pany                                                                                                    | Depa                                                              | rtment                                                   |                     | PS OS                           | Remainder                                                         |
| õ 23               | WS-Main                                                                                                    | Qualificat                                                                                                    | ion Winter service                                                                              |                                                                                                    |                                                                   |                                                          |                     |                                 |                                                                   |
|                    | 8                                                                                                    | Airbus, Aribert                                                                                                    |                                                                                                 |                                                                                                    | _                                                                 |                                                          |                     | 8                               | -604                                                              |
|                    | 8 16                                                                                                    | Apple, Timothy                                                                                                    | Arcon                                                                                           | da Airport                                                                                                    | Ramp                                                              | Services                                                 |                     | 8                               | -605                                                              |
|                    | 20                                                                                                    | Bird, Tom                                                                                                    |                                                                                                 |                                                                                                    |                                                                   |                                                          |                     |                                 | -605                                                              |
|                    |                                                                                                    | Bealing Bade                                                                                                    | Arcon                                                                                           | da Airport                                                                                                    | Ramo                                                              | Services                                                 |                     |                                 | -605                                                              |
|                    | 2 7                                                                                                    | Boeing, Bodo                                                                                                    | Arcon                                                                                           | 4- 11                                                                                                    | Ramp                                                              | Cardina                                                  |                     |                                 | -0115                                                             |
|                    | 2 7<br>2 15                                                                                                    | Boeing, Bodo<br>Brown, Peter                                                                                                    | Arcon                                                                                           | da Airport                                                                                                    | Ramp                                                              | Services                                                 |                     | 8                               | 605                                                               |
|                    | 2 7<br>2 15<br>2 17                                                                                                    | Boeing, Bodo<br>Brown, Peter<br>Drive, Daniel                                                                                                    | Arcon                                                                                           | da Airport<br>da Airport                                                                                                    | Ramp                                                              | Services<br>Services                                     |                     | 8                               | -605                                                              |
|                    | 2, 7<br>2, 15<br>2, 17<br>2, 9                                                                                                    | Boeing, Bodo<br>Brown, Peter<br>Drive, Daniel<br>Hope, Bob                                                                                                    | Arcon<br>Arcon<br>Arcon                                                                         | da Airport<br>da Airport<br>da Airport                                                                                                   | Ramp<br>Ramp<br>OPS                                               | Services<br>Services                                     |                     | 8                               | -605<br>-604                                                      |
|                    | 8 7<br>8 15<br>8 17<br>8 9<br>8 11                                                                                                    | Boeing, Bodo<br>Brown, Peter<br>Drive, Daniel<br>Hope, Bob<br>Lee, Tim                                                                                                    | Arcon<br>Arcon<br>Arcon<br>Arcon                                                                | da Airport<br>da Airport<br>da Airport<br>da Airport                                                                                     | Ramp<br>Ramp<br>OPS<br>Ramp                                       | Services<br>Services                                     |                     | 8                               | -605<br>-604<br>-604                                              |
|                    | <ul> <li>2. 7</li> <li>2. 15</li> <li>3. 17</li> <li>3. 9</li> <li>3. 11</li> <li>3. 6</li> <li>9. 14</li> </ul>                                                                                                    | Boeing, Bodo<br>Brown, Peter<br>Drive, Daniel<br>Hope, Bob<br>Lee, Tim<br>Maschke, Markus                                                                                             | Arcon<br>Arcon<br>Arcon<br>Arcon<br>Arcon                                                       | da Airport<br>da Airport<br>da Airport<br>da Airport<br>da Airport                                                                       | Ramp<br>Ramp<br>OPS<br>Ramp<br>IT                                 | Services<br>Services                                     |                     | 8                               | -605<br>-604<br>-604<br>-605                                      |
|                    | <ul> <li>2. 7</li> <li>2. 15</li> <li>3. 17</li> <li>3. 9</li> <li>3. 11</li> <li>3. 6</li> <li>3. 14</li> <li>3. 2</li> </ul>                                                                                                    | Boeing, Bodo<br>Brown, Peter<br>Drive, Daniel<br>Hope, Bob<br>Lee, Tim<br>Maschke, Markus<br>Peters, Karin                                                                            | Arcon<br>Arcon<br>Arcon<br>Arcon<br>Arcon<br>Arcon                                              | da Airport<br>da Airport<br>da Airport<br>da Airport<br>da Airport<br>da Airport                                                         | Ramp<br>Ramp<br>OPS<br>Ramp<br>IT<br>Ramp                         | Services<br>Services<br>Services<br>Services             |                     | 8<br>8<br>8<br>8<br>8<br>8<br>8 | -605<br>-604<br>-604<br>-605<br>-605                              |
|                    | <ul> <li>7</li> <li>15</li> <li>17</li> <li>9</li> <li>11</li> <li>6</li> <li>14</li> <li>3</li> <li>10</li> </ul>                                                                                                    | Boeing, Bodo<br>Brown, Peter<br>Drive, Daniel<br>Hope, Bob<br>Lee, Tim<br>Maschke, Markus<br>Peters, Karin<br>Rohmann, Pascal                                                         | Arcon<br>Arcon<br>Arcon<br>Arcon<br>Arcon<br>Arcon                                              | da Airport<br>da Airport<br>da Airport<br>da Airport<br>da Airport<br>da Airport<br>da Airport                                           | Ramp<br>Ramp<br>OPS<br>Ramp<br>IT<br>Ramp<br>T                    | Services<br>Services<br>Services<br>Services             |                     |                                 | -605<br>-604<br>-604<br>-605<br>-605<br>744                       |
|                    | <ul> <li>7</li> <li>15</li> <li>17</li> <li>9</li> <li>11</li> <li>6</li> <li>14</li> <li>3</li> <li>18</li> <li>14</li> </ul>                                                                                                    | Boeing, Bodo<br>Brown, Peter<br>Drive, Daniel<br>Hope, Bob<br>Lee, Tim<br>Maschke, Markus<br>Peters, Karin<br>Rohmann, Pascal<br>Sender, Jill                                         | Arcon<br>Arcon<br>Arcon<br>Arcon<br>Arcon<br>Arcon<br>Arcon<br>Arcon<br>Arcon                   | da Airport<br>da Airport<br>da Airport<br>da Airport<br>da Airport<br>da Airport<br>da Airport                                           | Ramp<br>Ramp<br>OPS<br>Ramp<br>IT<br>Ramp<br>IT<br>Ramp           | Services<br>Services<br>Services<br>Services<br>Services |                     |                                 | -605<br>-604<br>-604<br>-605<br>-605<br>-605<br>744<br>744        |
|                    | <ul> <li>7</li> <li>15</li> <li>17</li> <li>9</li> <li>11</li> <li>6</li> <li>14</li> <li>3</li> <li>18</li> <li>10</li> <li>2</li> </ul>                                                                                                   | Boeing, Bodo<br>Brown, Peter<br>Drive, Daniel<br>Hope, Bob<br>Lee, Tim<br>Maschke, Markus<br>Peters, Karin<br>Rohmann, Pascal<br>Sender, Jill<br>Smith, Barbara                       | Arcon<br>Arcon<br>Arcon<br>Arcon<br>Arcon<br>Arcon<br>Arcon<br>Arcon<br>Arcon                   | da Airport<br>da Airport<br>da Airport<br>da Airport<br>da Airport<br>da Airport<br>da Airport<br>da Airport<br>da Airport               | Ramp<br>Ramp<br>OPS<br>Ramp<br>IT<br>Ramp<br>T<br>Ramp<br>BC<br>C | Services<br>Services<br>Services<br>Services<br>Services |                     |                                 | -605<br>-604<br>-604<br>-605<br>-605<br>-605<br>744<br>744<br>744 |
|                    | <ul> <li>8</li> <li>7</li> <li>8</li> <li>15</li> <li>8</li> <li>9</li> <li>8</li> <li>11</li> <li>8</li> <li>6</li> <li>8</li> <li>14</li> <li>8</li> <li>3</li> <li>8</li> <li>18</li> <li>8</li> <li>10</li> <li>8</li> <li>2</li> </ul> | Boeing, Bodo<br>Brown, Peter<br>Drive, Daniel<br>Hope, Bob<br>Lee, Tim<br>Maschke, Markus<br>Peters, Karin<br>Rohmann, Pascal<br>Sender, Jill<br>Smith, Barbara<br>SMSADMIN, SMSADMIN | Arcon<br>Arcon<br>Arcon<br>Arcon<br>Arcon<br>Arcon<br>Arcon<br>Arcon<br>Arcon<br>Arcon<br>Arcon | da Airport<br>da Airport<br>da Airport<br>da Airport<br>da Airport<br>da Airport<br>da Airport<br>da Airport<br>da Airport<br>da Airport | Ramp<br>Ramp<br>OPS<br>Ramp<br>IT<br>Ramp<br>BC<br>BC             | Services<br>Services<br>Services<br>Services<br>Services |                     |                                 | -605<br>-604<br>-604<br>-605<br>-605<br>744<br>744<br>744<br>744  |

#### b) Qualifications and profiles over time

The eControl TQMS provides various reports and graphics to identify the people who have the qualifications or profiles for the respective planning period.

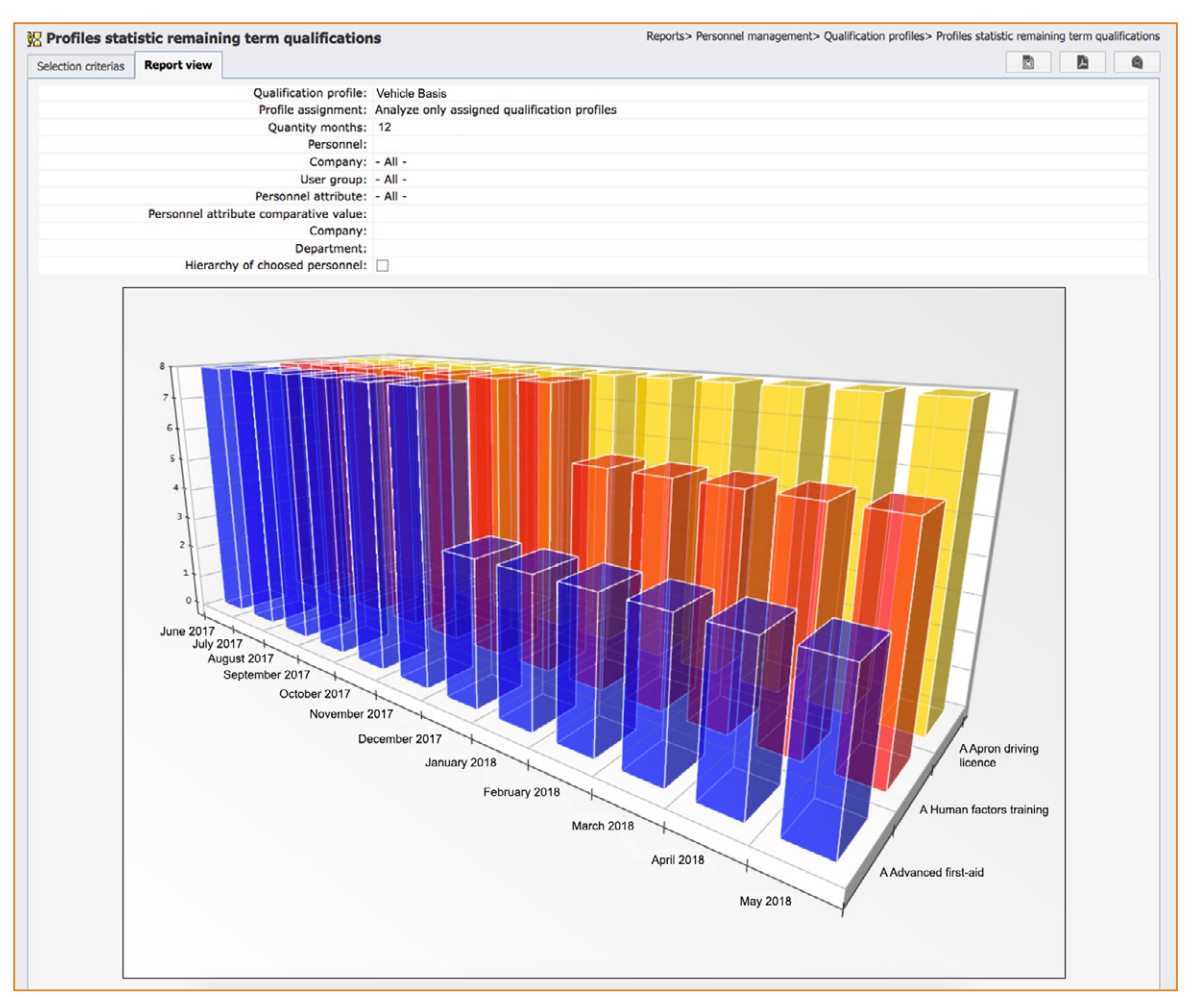

#### c) Independent monitoring of training needs by the employee and hierarchical superiors

The dialogue "My eControl > Qualifications" delivers an overview of qualifications for the logged-in user and for those persons whose hierarchical superior this user is. The current training needs can be read with the aid of status information and time remaining.

## **2** Planning events

Advance planning of training appointments has to take the flight schedule into account even with eControl TQMS, in order to schedule appointments so that any interference with operational processes can be kept to a minimum.

## **3**) Setting up the event in the system

The "Qualification events" dialogue is available via the following menu entry:

"Business applications > Personnel management > Qualification events"

This menu option is strictly available when the logged-in user has the relevant user rights "Personnel master data". The user may only view and edit those qualification events for which he has been personally authorised at the level of the respective qualification.

In the following dialogue "Qualification events" a comfortable filtering of the available qualification events is possible via the selection criteria "Qualification title" and "Event begin/end". To set up a new qualification event, click the total button.

| Q                          | ualificati                                                                                                    | ion events                                                                     |                                                                                                    |                       |                                                      |                                                                                                    |                                       |                                                                                                    | Business ap                                                                                           | plicat                                                        | ions>                                                                                              | Personnel mana                                                                                                    | geme                                                                                             | nt> Qu                                    | alification ev |
|----------------------------|----------------------------------------------------------------------------------------------------|--------------------------------------------------------------------------------|----------------------------------------------------------------------------------------------------|-----------------------|------------------------------------------------------|----------------------------------------------------------------------------------------------------|---------------------------------------|----------------------------------------------------------------------------------------------------|----------------------------------------------------------------------------------------------------|---------------------------------------------------------------|----------------------------------------------------------------------------------------------------|----------------------------------------------------------------------------------------------------|--------------------------------------------------------------------------------------------------|-------------------------------------------|----------------|
| Sea                        | rch                                                                                                    |                                                                                |                                                                                                    |                       |                                                      |                                                                                                    |                                       |                                                                                                    |                                                                                                    |                                                               |                                                                                                    |                                                                                                    |                                                                                                  |                                           | 6              |
| Qua                        | ali. ID                                                                                                    |                                                                                | Matchcode:                                                                                                    |                       | S E                                                  | vent place:                                                                                                    |                                       |                                                                                                    | *                                                                                                    |                                                               | Even                                                                                               | t ID:                                                                                                    |                                                                                                  |                                           | ]              |
| Qua                        | ali. title:                                                                                                    |                                                                                |                                                                                                    |                       | 8 E                                                  | vent title:                                                                                                    |                                       |                                                                                                    |                                                                                                    |                                                               | Reco                                                                                               | rds: A                                                                                                    | ctive                                                                                            |                                           | ;              |
| Cla                        | ss:                                                                                                    |                                                                                |                                                                                                    |                       | 8 E                                                  | vent begin/end:                                                                                                    | 27/06/2017 /                          |                                                                                                    |                                                                                                    |                                                               | State                                                                                              | JS: -                                                                                                    | All -                                                                                            |                                           | 1              |
| Gro                        | oup:                                                                                                    |                                                                                |                                                                                                    |                       | * C                                                  | oach:                                                                                                    |                                       |                                                                                                    | \$]                                                                                                   |                                                               | Righ                                                                                               | ti 💽                                                                                                    | All -                                                                                            |                                           |                |
| Org                        | aniser:                                                                                                    |                                                                                |                                                                                                    |                       | •                                                    |                                                                                                    |                                       |                                                                                                    |                                                                                                    |                                                               |                                                                                                    |                                                                                                    |                                                                                                  |                                           |                |
|                            |                                                                                                    |                                                                                |                                                                                                    |                       |                                                      |                                                                                                    |                                       |                                                                                                    |                                                                                                    |                                                               |                                                                                                    |                                                                                                    |                                                                                                  |                                           |                |
| _                          |                                                                                                    |                                                                                |                                                                                                    |                       |                                                      |                                                                                                    |                                       |                                                                                                    |                                                                                                    |                                                               |                                                                                                    |                                                                                                    |                                                                                                  | _                                         |                |
| 8                          | 4                                                                                                    |                                                                                |                                                                                                    |                       |                                                      |                                                                                                    |                                       |                                                                                                    |                                                                                                    |                                                               | Qua                                                                                                | lification events<br>22                                                                                                    |                                                                                                  | J.                                        |                |
| 1                          | 4<br>Quali. ID                                                                                                    | Matchcode                                                                      | Qualification title                                                                                                    | A                     | Ev. ID                                               | Event title                                                                                                    |                                       | Beg.                                                                                                    | End                                                                                                   | R                                                             | Qua<br>A                                                                                           | lification events<br>22<br>Status                                                                                                    | 0                                                                                                | P                                         | Utilisation    |
| •                          | Quali. ID                                                                                                    | Matchcode<br>G-HFT                                                             | Qualification title<br>G Human Factors Training                                                                                                    | A                     | <b>Ev. ID</b><br>103                                 | Event title<br>HFT Refresher 20180                                                                                                    | 118                                   | Beg.<br>18/01/2018                                                                                                    | End<br>18/01/2018                                                                                     | R                                                             | Qua<br>A                                                                                           | lification events<br>22<br>Status<br>Implementation                                                                                           | 0                                                                                                | P<br>6                                    | Utilisation    |
| •                          | Quali. ID<br>0000003<br>0000010                                                                                                    | Matchcode<br>G-HFT<br>RS-STRS                                                  | Qualification title<br>G Human Factors Training<br>RS Stairs                                                                                                    | A<br>*                | <b>Ev. ID</b><br>103<br>102                          | Event title<br>HFT Refresher 20180<br>Stairs instruction 201                                                                                             | 118<br>801                            | Beg.<br>18/01/2018<br>11/01/2018                                                                                                    | End<br>18/01/2018<br>11/01/2018                                                                       | R                                                             | Qua<br>A<br>V                                                                                      | Status<br>Implementation                                                                                                    | 0<br>(1)<br>(2)<br>(2)                                                                           | P<br>6<br>3                               | Utilisation    |
| •<br>•                     | Quali. ID<br>0000003<br>0000010<br>0000011                                                                                                    | Matchcode<br>G-HFT<br>RS-STRS<br>RS-PSBG                                       | Qualification title<br>G Human Factors Training<br>RS Stairs<br>RS Passenger Bridge                                                                                                    | A<br>*<br>*           | <b>Ev. ID</b><br>103<br>102<br>101                   | Event title HFT Refresher 20180 Stairs instruction 201 PBridge Q1 20180103                                                                               | 118<br>1801<br>3                      | Beg.<br>18/01/2018<br>11/01/2018<br>03/01/2018                                                                                                    | End<br>18/01/2018<br>11/01/2018<br>03/01/2018                                                         | R<br>P<br>P                                                   | Qua<br>A<br>V                                                                                      | Status<br>Implementation<br>Implementation<br>Implementation                                                                                  | 0                                                                                                | P<br>6<br>3<br>5                          | Utilisation    |
| • •                        | Quali. ID           0000003           0000010           0000011           0000014                                                                                           | Matchcode<br>G-HFT<br>RS-STRS<br>RS-PSBG<br>RS-PT                              | Qualification title<br>G Human Factors Training<br>RS Stairs<br>RS Passenger Bridge<br>RS Pushback Training                                                                             | A<br>*<br>*<br>*<br>* | Ev. ID<br>103<br>102<br>101<br>99                    | Event title<br>HFT Refresher 201800<br>Stairs Instruction 201<br>PBridge Q1 20180103<br>PushBT Refresher 201                                             | 118<br>801<br>3<br>171212             | Beg.<br>18/01/2018<br>11/01/2018<br>03/01/2018<br>12/12/2017                                                                                            | End<br>18/01/2018<br>11/01/2018<br>03/01/2018<br>12/12/2017                                           | R<br>D<br>D<br>D                                              | Qua<br>A<br>V<br>V                                                                                 | Iffication events<br>22<br>Status<br>Implementation<br>Implementation<br>Implementation                                                       | 0<br>3<br>3<br>3<br>3<br>3<br>3<br>3<br>3<br>3<br>3<br>3<br>3<br>3<br>3<br>3<br>3<br>3<br>3<br>3 | P<br>6<br>3<br>5<br>3                     | Utilisation    |
| )<br>)<br>)<br>)<br>)      | Quali. ID           0000003           0000010           0000011           0000014           0000014                                                                         | Matchcode<br>G-HFT<br>RS-STRS<br>RS-PSBG<br>RS-PT<br>WS-RA                     | Qualification title<br>G Human Factors Training<br>RS Stairs<br>RS Passenger Bridge<br>RS Pushback Training<br>Rampagent instruction                                                    | × * * * *             | <b>Ev. ID</b><br>103<br>102<br>101<br>99<br>100      | Event title<br>HFT Refresher 201800<br>Stairs Instruction 201<br>PBridge Q1 20180103<br>PushBT Refresher 201<br>RempAg 20171208                          | 118<br>801<br>3<br>7/1212             | Beg.<br>18/01/2018<br>11/01/2018<br>03/01/2018<br>12/12/2017<br>08/12/2017                                                                              | End<br>18/01/2018<br>11/01/2018<br>03/01/2018<br>12/12/2017<br>08/12/2017                             | R<br>0<br>0<br>0<br>0                                         | Qua<br>A<br>V<br>V<br>V                                                                            | Iffication events<br>22<br>Status<br>Implementation<br>Implementation<br>Implementation<br>Implementation                                     | 0<br>(3)<br>(3)<br>(3)<br>(3)<br>(3)<br>(3)                                                      | P<br>6<br>3<br>5<br>3<br>4                | Utilisation    |
| • • •                      | Quali. ID           0000003           0000010           0000011           0000014           0000014           0000014           0000014           0000024           0000003 | Matchcode<br>G-HFT<br>RS-STRS<br>RS-PSBG<br>RS-PT<br>WS-RA<br>G-HFT            | Qualification title<br>G Human Factors Training<br>RS Stairs<br>RS Passenger Bridge<br>RS Pushback Training<br>Rampagent Instruction<br>G Human Factors Training                        |                       | Ev. ID<br>103<br>102<br>101<br>99<br>100<br>98       | Event title<br>HFT Refresher 201800<br>Stairs instruction 201<br>Paridge Q1 20180103<br>PushBI Refresher 201<br>RampAg 20171208<br>HFT Refresher 201711  | 118<br>801<br>3<br>207                | Beg.<br>18/01/2018<br>11/01/2018<br>03/01/2018<br>12/12/2017<br>08/12/2017<br>07/12/2017                                                                | End<br>18/01/2018<br>11/01/2018<br>03/01/2018<br>12/12/2017<br>08/12/2017<br>07/12/2017               | R<br>0<br>0<br>0<br>0<br>0<br>0<br>0<br>0<br>0                | Qua<br>A<br>V<br>V<br>V<br>V<br>V<br>V                                                             | lification events<br>22<br>Status<br>Implementation<br>Implementation<br>Implementation<br>Implementation<br>Implementation<br>Implementation |                                                                                                  | P<br>6<br>3<br>5<br>3<br>4<br>5           | Utilisation    |
| <b>) ) ) ) ) ) ) ) ) )</b> | Quali. ID<br>0000003<br>0000010<br>0000011<br>0000014<br>0000024<br>0000003<br>0000011                                                                                      | Matchcode<br>G-HFT<br>RS-STRS<br>RS-PSBG<br>RS-PT<br>WS-RA<br>G-HFT<br>RS-PSBG | Qualification title<br>G Human Factors Training<br>RS Stairs<br>RS Passenger Bridge<br>RS Pushback Training<br>Rampagent instruction<br>G Human Factors Training<br>RS Passenger Bridge |                       | Ev. ID<br>103<br>102<br>101<br>99<br>100<br>98<br>95 | Event title<br>HFT Refresher 201800<br>Stairs instruction 201<br>PushB1 Refresher 2017<br>RempAg 20171208<br>HFT Refresher 201711<br>PBridge Q4 20171115 | 118<br>801<br>3<br>177212<br>207<br>5 | Beg.           18/01/2018           11/01/2018           03/01/2018           12/12/2017           06/12/2017           07/12/2017           15/11/2017 | End<br>18/01/2018<br>11/01/2018<br>03/01/2018<br>12/12/2017<br>08/12/2017<br>07/12/2017<br>15/11/2017 | R<br>0<br>0<br>0<br>0<br>0<br>0<br>0<br>0<br>0<br>0<br>0<br>0 | Qua<br>A<br>3<br>3<br>3<br>3<br>3<br>3<br>3<br>3<br>3<br>3<br>3<br>3<br>3<br>3<br>3<br>3<br>3<br>3 | Ilfication events<br>22<br>Status<br>Implementation<br>Implementation<br>Implementation<br>Implementation<br>Implementation<br>Implementation |                                                                                                  | P<br>6<br>3<br>5<br>3<br>4<br>5<br>5<br>5 | Utilisation    |

#### d) Selecting a qualification

As a first step, select the qualification for which a qualification event is to be created:

| ile:<br>ote: |                          |                          | ID: Matchcode:                           |                     | æ  |      | â  |
|--------------|--------------------------|--------------------------|------------------------------------------|---------------------|----|------|----|
| ass:         |                          | 8                        | Group:                                   | 8                   | Co | ntin | ue |
| ID           | Qualification class      | Qualification group      | Qualification title                      | Matchcode           | R  | A    | E  |
| 1            | Compliance               | EASA                     | Overview EASA Compliance as per 139-2014 | COMP 139-2014 Basic | 0  | 4    | 4  |
| 22           | Operational Publications |                          | OP-Gr. Serv.                             | OP-Gr. Serv.        | 0  | 4    | 4  |
| 6            | General                  |                          | G Perimeter competence Arconda Airport   | G-PCAA              | 0  | 1    | 4  |
| 11           | Ramp Services            |                          | RS Passenger Bridge                      | RS-PSBG             | 69 | ~    | 4  |
| 13           | Ramp Services            | Loading                  | RSL KCI Loading Ramps                    | RSL-KCILR           | 0  | -    | 1  |
| 2            | General                  | Safety                   | G Ramp Safety Training                   | G-RST               | 0  | 1    | 4  |
| 14           | Ramp Services            |                          | RS Pushback Training                     | RS-PT               | 0  | 4    | 4  |
| 20           | Operational Publications |                          | OP-OPS                                   | OP-OPS              | 0  | 4    | 4  |
| 21           | Operational Publications |                          | OP                                       | OP                  | 00 | 4    | 4  |
| 4            | General                  | Safety                   | G Security Basis                         | G-SB                | P  | 1    | 4  |
| 5            | General                  | Safety                   | G Accident prevention referral           | G-APR               | P  | 4    | 4  |
| 24           |                          |                          | Rampagent instruction                    | WS-RA               | P  | -    | 4  |
| 8            | Safety                   | Dangerous goods handling | S Dangerous Goods Handling Cat. 9        | S-DGH-9             | 0  | 1    | 4  |
| 17           | Operational Publications | OP-Gr. Serv.             | OP-Gr. Serv Luggage                      | OP-Gr. Serv LUG     | 0  | 1    |    |
| 23           |                          |                          | Qualification Winter service             | WS-Main             | 0  | 1    | 4  |
| 3            | General                  |                          | G Human Factors Training                 | G-HFT               | 0  | 1    | 4  |
| 7            | Safety                   | Dangerous goods handling | S Dangerous goods handling Cat. 6        | S-DGH-6             | 00 | 1    | 4  |
| 18           | Operational Publications | OP-Gr. Serv.             | OP-Gr. Serv Transport                    | OP-Gr. Serv Trans.  | P  | 1    | 4  |
| 9            | Ramp Services            | Loading                  | RSL Ramp Services Basis                  | RSL-Basis           | P  | ~    | 4  |
| 10           | Ramp Services            |                          | RS Stairs                                | RS-STRS             | 0  | 1    | 4  |

#### e) Assigning meaningful names

The assignment of names for training events should be standardised to simplify the selection of the desired training event for the participant. It is recommended that the date on which the event is held be included in the name and formatted so that alphanumeric sorting is possible (YYYYMMDD):

Content, date, type (initial qualification/refresher) - e.g. "Humanfactors 20170119 Refresher"

#### f) Set date of execution, location and notes

| Quali  | ificatio   | on even    | ts      |           |          |        |          |           |             |         |            |             |              |           |        | Business      | application | s> Pers | sonnel ma | anagement | > Qualifi | ication o |
|--------|------------|------------|---------|-----------|----------|--------|----------|-----------|-------------|---------|------------|-------------|--------------|-----------|--------|---------------|-------------|---------|-----------|-----------|-----------|-----------|
| vent   | 1 Requi    | irements   | 4 Pro   | cesses    | Certific | ates   | New m    | nessage   | Corresp     | ondence | Documents  | Stack       | Participan   | t         |        |               |             |         |           |           |           |           |
| Maste  | r data     | Qualificat | tion ma | ter data  | (view)   | l'     |          |           |             |         |            |             |              |           |        |               |             |         |           |           |           |           |
| Quali  | ification  | - Counter  |         | iter unte | (10.11)  |        |          |           |             |         |            |             |              |           |        |               |             |         |           |           |           |           |
| Quu.   |            |            |         |           |          |        |          |           |             |         |            |             |              |           |        |               |             |         |           |           |           |           |
| Match  | ncode:     | G-RST      |         | Titl      | e:       | G      | Ramp 5   | Safety    | Training    | (ID: 2) |            |             |              |           |        |               |             |         |           |           |           |           |
| Quali  | ification  | n event    |         |           |          |        |          |           |             |         |            |             |              |           |        |               |             |         |           |           |           |           |
| iD:    |            | 104        |         | Titl      | e:       | GR     | Ramp Saf | ety Train | ning 201706 | 327     |            |             |              |           |        |               |             |         |           |           |           |           |
| Interr | nal: [     | -          |         |           |          |        |          |           |             |         |            |             |              |           |        |               |             |         |           |           |           |           |
| Certif | icate va   | lid from/t | o:      | 27/06/    | 2017     | 1      | 26/06/2  | 2019      |             |         |            | Real        | sed by:      |           | (      | Own execution |             |         |           |           |           | ¢         |
|        |            |            |         |           | -        |        |          |           |             |         |            |             | <u></u>      |           |        |               |             |         |           |           |           |           |
| Capad  | city plan  | ning       |         | Min.:     | 5        | T      | arget:   | 7         | Max.:       | 10      |            | Stat        | us: Imple    | mentation |        | •             |             | _       |           |           | _         |           |
| _      |            |            |         | Inv.:     |          | 0      | Conf.:   |           | Attend.     | •       | Qualified: |             | Not qu       | alified:  |        | CX NS:        |             | Cncl.   | •         |           |           |           |
| create | id on/by:  |            |         | 27/06/    | 2017 13: | 12, PR | ANK      |           |             |         | Changed or | iyby:       | 27/06/20     | 17 13:12, | PRAINK |               |             |         |           |           |           |           |
| Even   | t locati   | ons and    | dates   | (27/0     | 5/2017   | - 27,  | /06/20   | 017)      |             |         |            |             |              |           |        |               |             |         |           |           |           |           |
|        |            |            |         |           |          |        |          |           |             |         |            |             |              |           |        |               |             |         |           |           |           | 1.0       |
| Title  |            | Th         | ieory   |           |          |        |          |           |             |         | Start:     | 27/06/      | 2017 0       | 9:00      | End:   | 27/06/2017    | 14:0        | 0       | Status:   | Planned   |           | ×         |
| Plac   | e:         | Ro         | om 109  | , Buildin | g 102    |        |          |           |             | 2       | Coach:     | Consu       | ltant Joness | , Richard |        |               |             |         |           |           | ;         |           |
| Loca   | ation info | o:         |         |           |          |        |          |           |             |         |            |             |              |           |        |               |             |         |           |           |           |           |
| Note   | e:         |            |         |           |          |        |          |           |             |         |            |             |              |           |        |               |             |         |           |           |           |           |
| Inte   | rnal:      |            |         |           |          |        |          |           |             |         |            |             |              |           |        |               |             |         |           |           |           |           |
|        |            |            |         |           |          |        |          |           |             |         | Channed    | and Charles |              |           |        |               |             |         |           |           |           |           |

Once a qualification event has been set up, this will be published fully automatically in the training calendar, which can be viewed by all system users at "My eControl > Training calendar". In addition to the date of the event, information for the qualification event can be stored that ensures a smooth training process for the participants, hierarchical superiors and trainers.

## 4) Managing participants

With the eControl TQMS, trainees can be assigned to a training event with a few mouse clicks (see section ",3 Setting up the event in the system")a).

#### g) Select qualification event and open it for editing

#### h) Select the registration tab "Participant"

This registration tab displays all participants that have already been assigned to the qualification event. Other participants can be added by clicking on the **mathematical states** button.

| Qual     | ification even      | nts           |                |                    |                 |               |        |               | Business | applications> Personnel managemen | t> Qualificati | on eve |
|----------|---------------------|---------------|----------------|--------------------|-----------------|---------------|--------|---------------|----------|-----------------------------------|----------------|--------|
| Event    | 1 Requirements      | 4 Processe    | s Certificate  | New message        | Correspondence  | Documents     | Stack  | 6 Participant |          |                                   |                | 8      |
| Qualific | ation G Ramp S      | afety Trainin | ng (ID: 2) • ( | ualification event | 104 • G Ramp Sa | fety Training | 201706 | 27            |          |                                   |                |        |
| Min.:    | 5 Targe             | et: 7         | Max.: 1        | )                  |                 |               |        |               |          |                                   |                |        |
| Inv.:    | 6 Conf              | :             | Attend.:       | Qualified          | Not             | qualified:    |        | CX NS:        | Cncl.:   | Display inac                      | tive partici   | pation |
| ID       | Name                |               | F              | rst name           |                 | Company       |        |               |          | Status                            | PA             | CON    |
| 000000   | 07 Boeing           |               | B              | do                 |                 | Arconda Air   | port   |               |          | Invited                           | ×              | 1      |
| 00000    | 15 Brown            |               | P              | ter                |                 | Arconda Air   | port   |               |          | Invited                           | -              |        |
| 000001   | 12 Consultant Jon   | ess           | R              | hard               |                 | M2P Consul    | ting   |               |          | Invited                           | 1              | 1      |
|          |                     |               | D              | niel               |                 | Arconda Air   | port   |               |          | Invited                           | 1              | 7      |
| 000001   | 17 Drive            |               | U              |                    |                 |               |        |               |          |                                   |                |        |
| 000000   | 17 Drive<br>19 Hope |               | B              | b                  |                 | Arconda Air   | port   |               |          | Invited                           | 1              | •      |

#### i) Filtering people

The following dialogue displays all persons who were either set up as system users in the user master data or for whom Personnel master records have been set up in the Personnel master data. Depending on the respective system configuration, Personnel master records can also be automatically imported via an interface.

| Quali    | fication ever             | nts            |               |                   |                 |                 |            |                                |            | Business application | s> Personnel man       | agemen | > Qualificat | tion ev |
|----------|---------------------------|----------------|---------------|-------------------|-----------------|-----------------|------------|--------------------------------|------------|----------------------|------------------------|--------|--------------|---------|
| vent     | 1 Requirements            | 4 Processes    | Certificates  | New message       | Correspondence  | Documents       | Stack 6 Pa | rticipant                      |            |                      |                        |        |              | 6       |
| Qualific | ation G Ramp Sa           | afety Training | (ID: 2) • Qua | alification event | 104 • G Ramp Sa | fety Training 2 | 20170627   |                                |            |                      |                        |        |              |         |
| nclude   | e participants (          | from past ev   | ents          |                   |                 |                 |            |                                |            |                      |                        |        |              |         |
| Curre    | ent qualification         | only?          | Qualificati   | ion events from   | /to:            | 27/04/2015      | / 27/04/20 | 6                              |            |                      |                        |        |              |         |
| ent:     |                           |                |               |                   | •               | Inv. 🔊          | Qualif.    | N. qua                         | lif. 🔊     | NoShow               | CX                     |        |              |         |
| nclude   | a narconnal fro           | maualificat    | ion profiles  |                   |                 |                 |            |                                |            |                      |                        |        |              |         |
| ualific  | ation                     | in quannear    | ion promes    |                   |                 | Coloct          |            |                                |            |                      |                        |        |              |         |
| rofile:  |                           |                |               |                   | •               | Select          |            |                                |            |                      |                        |        |              |         |
| ilter n  | ersonnel list             |                |               |                   |                 |                 |            |                                |            |                      |                        |        |              |         |
| ame:     |                           |                |               | F                 | irst name:      |                 |            |                                | I          | D:                   |                        |        | (kr)         | -       |
|          |                           |                |               |                   | Personnel       |                 |            |                                |            |                      |                        |        |              |         |
| Compar   | iy: - All                 | -              |               | •                 | attribute:      | - All -         |            | ÷                              |            | Comparative value:   |                        |        |              | _       |
|          |                           |                |               |                   |                 |                 |            |                                |            |                      |                        |        | $\odot$      | 8       |
| ID       | Name                      |                |               | 🔺 First nam       | 10              |                 | d.o.b.     | Company                        |            |                      | Personnel typ          | 4 S    | Active       |         |
| 0000     | 008 Airbus                |                |               | Aribert           |                 |                 |            |                                |            |                      | Participant            |        | 1            |         |
| 0000     | 016 Apple                 |                |               | Timothy           |                 |                 | 20/01/1978 | Arconda Airpo                  | ort        |                      | Participant            |        | ~            |         |
| 0000     | 020 Bird                  |                |               | Tom               |                 |                 |            |                                |            |                      | Participant            |        | ×            |         |
| 0000     | 004 Espenhain             |                |               | Frank             |                 |                 |            | Arconda Airpo                  | ort        |                      | Trainer                |        | 1            |         |
| 0000     | 011 Lee                   |                |               | Tim               |                 |                 |            | Arconda Airpo                  | ort        |                      | Participant            |        | ~            |         |
| 0000     | 006 Maschke               |                |               | Markus            |                 |                 |            | Arconda Airpo                  | ort        |                      | Participant            |        | ~            |         |
| 0000     | 005 President             |                |               | Phil              |                 |                 |            |                                |            |                      | Participant            |        | 1            |         |
| 0000     |                           |                |               |                   |                 |                 |            |                                |            |                      |                        |        |              |         |
| 0000     | 003 Rohmann               |                |               | Pascal            |                 |                 |            | Arconda Airpo                  | ort        |                      | Participant            |        | 1            |         |
| 0000     | 003 Rohmann<br>018 Sender |                |               | Pascal<br>Jill    |                 |                 |            | Arconda Airpo<br>Arconda Airpo | ort<br>ort |                      | Participant<br>Trainer |        | 4            |         |

As a rule, a large number of in-house employees and a very large number of people from third party companies are displayed. 500 people can be administered with the TQMS standard licence; an additional licence is required for additional people, in accordance with the eControl licence conditions. Generally, an unlimited number of people can be administered by the eControl aviation TQMS. It is assumed that the user has previously determined from one of the system reports which people should be considered for the respective qualification event (see step "1 Identifying training needs")

The following selection criteria are available:

- Participants of previous events
- Participants by qualifications profile
- Participants by organisational structure / personnel list

#### j) Selecting people

Enable checkbox for the desired participants 🖌

#### k) Accept selection 🥑

#### I) Save qualification event

To permanently save the expanded list of participants at a qualification event, the editing dialogue box "Qualification events" must be completed by clicking on the:

After saving, the assignment of participants can be viewed by authorised users. Authorised persons are the employees made available, their hierarchical superiors, the trainers and the training department. As soon as a participant has been selected, he is assigned the status "Invited", which is displayed in the system in addition to the current qualification status, to show that steps have already been initiated to maintain the qualification of the employee.

### **5** Communication with the participants

The eControl TQMS supports the trainer in his communicating with the participants.

#### m) Select event and open it for editing

#### n) Registration tab "New message"

#### Step 1: Select participant and delivery method

Form letters in PDF format and e-mail circulars using the list of participants are available as media or delivery methods. The participants in the qualification event can either all be selected, or individually for the respective letter.

#### Step 2: Select form letter

With the eControl TQMS, dynamic form letters can be stored for a wide range of different letters. Placeholders ensure that a once-defined dynamic form letter can be used for a wide range of qualification events.

| log Qualification        | events                                |               |                     |                 |                 |          |               | Business applications> Personnel management> Qualification even | ents |
|--------------------------|---------------------------------------|---------------|---------------------|-----------------|-----------------|----------|---------------|-----------------------------------------------------------------|------|
| Event 1 Requireme        | ents 4 Processes                      | Certificates  | New message         | Correspondence  | Documents       | Stack    | 5 Participant |                                                                 | 0    |
| Qualification G Rar      | np Safety Training                    | (ID: 2) • Qua | lification event 58 | • G Ramp Safety | / Training - co | mplete t | raining       |                                                                 |      |
|                          |                                       |               |                     |                 |                 |          |               |                                                                 | -    |
| Recipient Messa          | ge creation Mix                       | ing result    |                     |                 |                 |          |               |                                                                 |      |
| Text block:              | Invitation for qualifica              | ation events  |                     |                 |                 |          |               | ÷ <u>à</u>                                                      |      |
| Subject:                 | Invitation                            |               |                     |                 |                 |          |               |                                                                 |      |
| Internal send<br>notice: |                                       |               |                     |                 |                 |          |               |                                                                 |      |
|                          |                                       |               |                     |                 |                 |          |               |                                                                 |      |
|                          |                                       |               |                     |                 |                 |          |               |                                                                 |      |
| B I U abo                | X <sup>2</sup> X <sub>2</sub> 10 - (2 | 👻 Verdana, sa | ins • 16px • A      | • 🐰 🗅 🐔 🗉       |                 |          | E Zoom        | PlaceHolder                                                     |      |
| Deer @@D                 |                                       | •             |                     |                 |                 |          |               |                                                                 |      |
| Deal www                 |                                       | (L)           |                     |                 |                 |          |               |                                                                 |      |
| we want to               | invite you on                         | behalf of t   | he specialist       | department (    | @RECIP_         | DEPAR    | TMENT@@       | to the qualification                                            |      |
| event wwt                | UALIEVENI_                            | ווונבשש,      |                     | te place on @   | @QUALIE!        |          | BEGIN@@.      |                                                                 |      |
| The goal of              | this event is                         | to obtain th  | ne qualificatio     | on @@QUALI      | TITLE@@         |          |               |                                                                 |      |
| Please conf              | irm your parti                        | icipation in  | a timely mar        | nner by clickin | ng the follo    | wing I   | ink: @@CC     | ONFIRMATION@@                                                   |      |
| If your sch              | dule does no                          | t allow you   | r participatio      | n on the succ   | lected ever     | at date  |               | ontact the responsible specialist department or                 |      |
| training de              | artment. Of o                         | course you    | may offer an        | own proposa     | al via the ti   | raining  | calendar i    | in "My eControl"".                                              |      |
| Kind record              |                                       |               |                     |                 |                 |          |               |                                                                 |      |
| Kinu regard              | 5                                     |               |                     |                 |                 |          |               |                                                                 |      |
| @@SENDE                  |                                       | @@@@SE        | NDER_SECO           | NDNAME@@        |                 |          |               |                                                                 |      |
| @@SENDE                  |                                       | NT@@          |                     |                 |                 |          |               |                                                                 |      |
| OOCENDE                  | COMPANYO                              |               |                     |                 |                 |          |               |                                                                 |      |

Existing dynamic form letters can be edited as needed. If a dynamic form letter is required for re-use, it can be saved via the manage dialogue at the end of the dialogue.

| Save text modu | le                                                       |    |
|----------------|----------------------------------------------------------|----|
| Description:   | Invitation qualification event @@QUALIEVENT_TITLE@@      |    |
| Category:      | ✓ Public text module:                                    |    |
| Note:          | Invitation qualification event, asking for confirmation. |    |
|                |                                                          |    |
|                |                                                          |    |
|                |                                                          |    |
|                |                                                          | // |

With the "Public text module" option, form letters can be saved so that they can be used by all authorised users.

#### Step 3: Merging form letter and addressee (participant)

With the press of a button, the addressee (participant) and form letter can be merged. The merged result is shown in a preview and can be changed if required.

#### Step 4: Sending to participants and hierarchical superiors

TQMS messages are always sent to the participant in the qualification event and his hierarchical superior. In this way, the hierarchical superior can be integrated into the training process and are always kept up to date. Furthermore, it would be sufficient for the fully automatic e-mail communication if at least the respective hierarchical superior were contactable via e-mail. The e-mails to the hierarchical superior are sent in an abbreviated tabular format, in order to be able to bundle several messages in one e-mail.

## **6** Printing list of participants

Before holding the qualification event, a trainer prints out a list of participants with detailed information for his internal use, as well as a list of participants in the "Signature list" format for circulation among the participants at the end of the event (see step "8 Distributing the list of participants").

"Reports> Personnel management > Qualification events list of participants"

The eControl TQMS provides lists of participants for the trainer. The lists of participants offer an overview of the planned participants in the event, detailed information on the qualification event and whether the participant-specific requirements are met.

| 🍋 Q  | ualificat  | tion event   | s               |                 |                  |                  |                |         |               | Busines | s applications> P | ersonn | nel manager | ment> ( | Qualification | n event |
|------|------------|--------------|-----------------|-----------------|------------------|------------------|----------------|---------|---------------|---------|-------------------|--------|-------------|---------|---------------|---------|
| Even | t 1 Rei    | quirements   | 4 Processes     | Certificates    | New message      | Correspondence   | Documents      | Stack   | 5 Participant |         |                   |        |             |         |               | ۲       |
| Qua  | lification | G Ramp Safe  | ety Training (1 | D: 2) • Qualif  | ication event 10 | 04 • G Ramp Safe | ty Training 20 | 0170627 |               |         |                   |        |             |         |               |         |
|      |            |              |                 |                 |                  |                  |                |         |               |         |                   |        |             |         |               |         |
| Vie  | w option:  | 1            | Participants gr | ouped by requir | ements           |                  | ¢              |         |               |         |                   |        |             |         |               |         |
| _    |            |              |                 |                 |                  |                  |                |         |               |         |                   |        |             |         | -             |         |
|      | Requir. I  | tt title     |                 |                 |                  |                  | Note           |         |               |         |                   |        | Pi          | oven    | Pen           | ding    |
| 4    | 1          | Driver's lic | ence            |                 |                  |                  |                |         |               |         |                   |        |             | 3       |               | 1       |
|      | Pers. ID   | Last name, f | first name      | Compa           | any              | Qetv II          | Note           |         |               |         | Changed by        | Char   | nged on     | D       | Status        |         |
|      | 20         | Bird, Tom    |                 |                 |                  | 8                |                |         |               |         | FRANK             | 27/0   | 06/2017     |         | Pending       |         |
|      | 15         | Brown, Pet   | er              | Arcone          | da Airport       | 5                |                |         |               |         | FRANK             | 27/0   | 06/2017     |         | Proven        |         |
|      | 12         | Consultant   | Joness, Richar  | d M2P C         | onsulting        | 7                |                |         |               |         | FRANK             | 27/0   | 06/2017     |         | Proven        |         |
|      | 9          | Hope, Bob    |                 | Arcone          | da Airport       | 6                |                |         |               |         | FRANK             | 27/0   | 06/2017     |         | Proven        |         |
|      |            |              |                 |                 |                  |                  |                |         |               |         |                   |        |             |         |               |         |

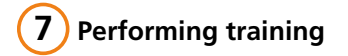

## 8) Distributing the list of participants

Insofar as no written performance checks are made, this list of participants can be signed by the participants in the seminar and be used as proof of participation.

| Qua                          | alification                                  | events                                     | list of                                                    | K                   | AR                       |           | ID A   |
|------------------------------|----------------------------------------------|--------------------------------------------|------------------------------------------------------------|---------------------|--------------------------|-----------|--------|
| Print da<br>By: Fra          | ate: 27/06/2017<br>nk Espenhain              |                                            |                                                            |                     |                          |           |        |
| Qualific                     | ation event:                                 |                                            |                                                            |                     |                          |           |        |
| Ev. ID:<br>Quali.<br>Realise | 104 Event titl<br>ID: 2 Qualificat<br>ad by: | e: <b>G Ra</b><br>tion title: G Ran<br>Own | mp Safety Training 2017<br>np Safety Training<br>execution | 0627 Beg.:<br>End:  | 27/06/2017<br>27/06/2017 |           |        |
| /enues                       | and dates:                                   |                                            |                                                            |                     |                          |           |        |
| Title                        | Place                                        | Star                                       | rt End                                                     |                     | Coach                    | Dishaw    | ľ      |
| articip<br>[ <b>D</b>        | ants overview:<br>Name<br>Implementation     | First name<br>Date from                    | Company<br>Date to                                         | Department<br>Place | Present                  | Signature | Absent |
| 16                           | Apple                                        | Timothy                                    | Arconda Airport                                            | Ramp Services       |                          |           | _ □    |
| 20                           | Bird                                         | Tom                                        |                                                            |                     |                          |           |        |
| 15                           | Brown                                        | Peter                                      | Arconda Airport                                            | Ramp Services       |                          |           |        |
|                              | Consultant loness                            | Richard                                    | MP Consulting                                              |                     |                          |           |        |
| 12                           | consultant Joness                            |                                            |                                                            |                     |                          |           |        |

#### 9) Batch processing function / documenting results

The batch processing function of the TQMS software module makes it possible to make identical bookings for a group of participants with a single command.

- o) Select event and open it for editing
- p) Select register tab "Stack"
- q) Select booking type (here: Previous status)
- r) Set desired participant status (e.g. "Confirmed")
- s) Select participant for whom the status is to be set
- t) Perform batch processing 🛛 🛞
- u) Save qualification event

A list of signatures (see step "8 Documenting results") signed by the participants should be present for every qualification event. Based on this list of participants, the status of the participants is reset from "Invited/Confirmed" to "Participated/Qualified", as long as no final tests were performed as an individual proof of performance.

This batch processing function can also be used for booking proofs of performance.

## (10) Archiving list of signatures and proofs of performance

Documents for the qualification event (e.g. a list of signatures) and for the individual participants can be attached to a qualification event. In accordance with the eControl system standard, archiving is audit-proof, including fully automatic release management. The capacity of the eControl document archive is unlimited. Access to the attached documents is only possible if the user has "Personnel management" authorisation or has been authorised as a specialist administrator for holding qualification events.

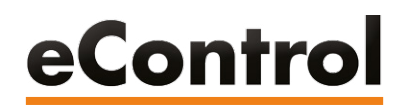

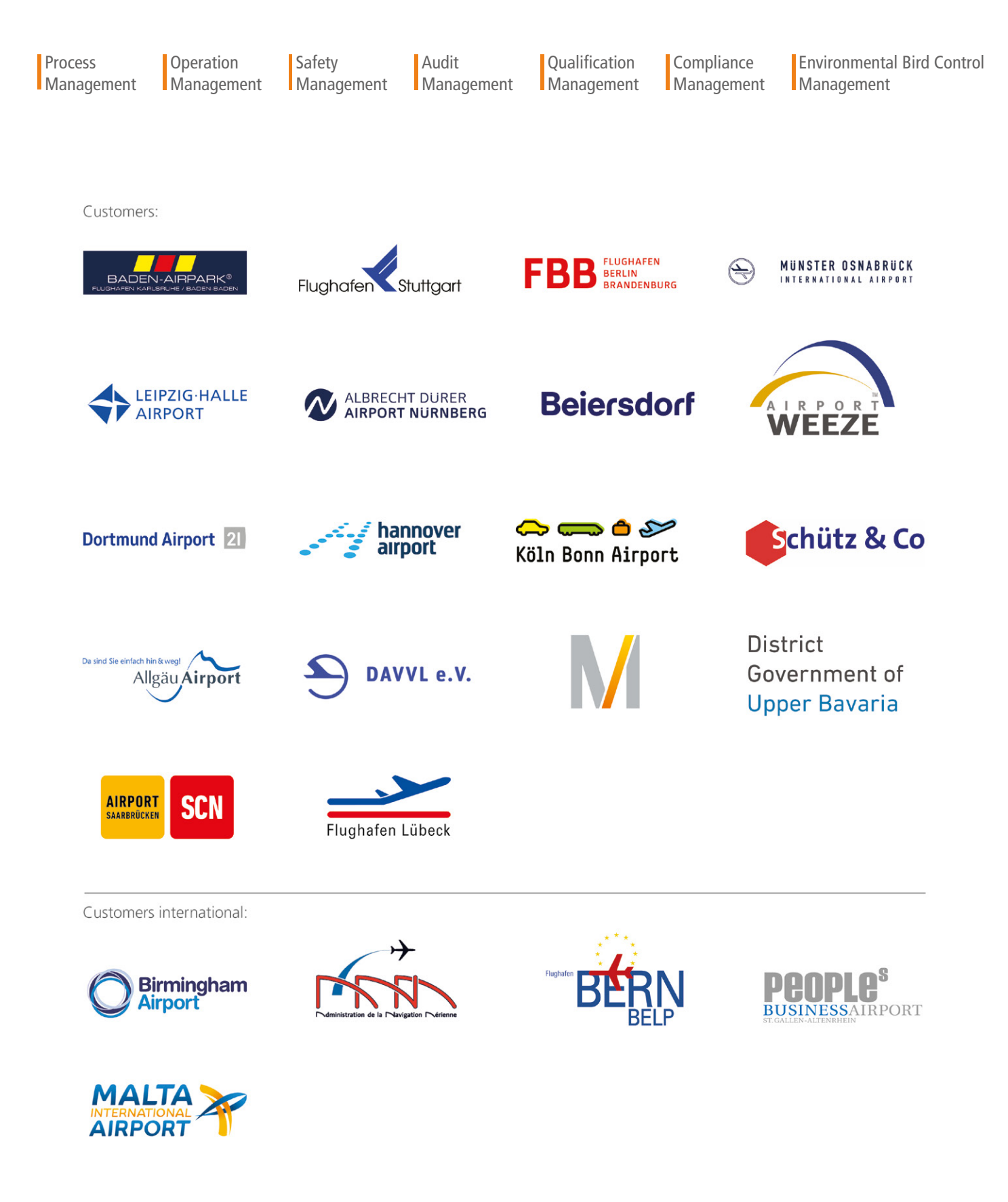

ARCONDA.systems Aktiengesellschaft Heselstücken 17 22453 Hamburg I Germany Tel.(+49) 40 823 158 0E-Mail:info@arconda.agWeb:econtrol.aero